# GUIDE D'UTILISATION DU PORTAIL-PARENTS DE

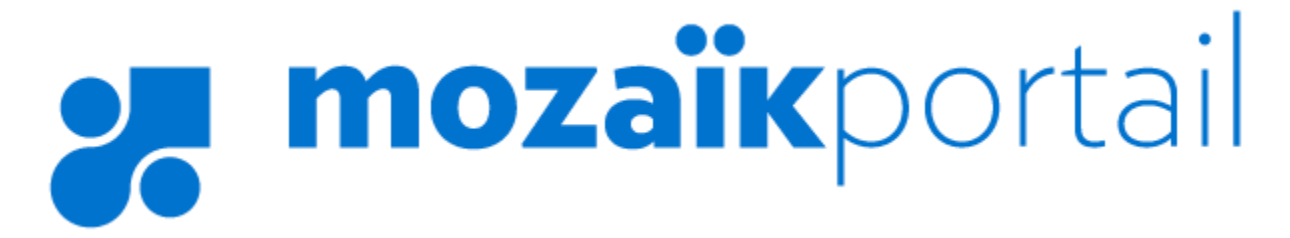

Centre de services scolaire des Grandes-Seigneuries QUÉDEC \* \*

### Onglet Agenda

- 1. En sélectionnant l'onglet « Agenda », vous trouverez l'horaire des cours (au secondaire) ainsi que des icones indiquant s'il y a des évaluations ou des devoirs à venir.
- 2. Vous pouvez naviguer dans le calendrier en cliquant sur les flèches bleues sous la bande grisée « Agenda ».

| Ecole Sacré-Coeur    | nces Devoirs        | CÚ<br>Résultats       | inarces            | Messages       | Ressources         | <b>*</b> * |
|----------------------|---------------------|-----------------------|--------------------|----------------|--------------------|------------|
| Agenda               |                     |                       |                    |                |                    |            |
| 24 février           | - 2 mars 201        | 9<br>Mardi            | Mercredi           | leudi          | Vendredi           | Samedi     |
| 24                   | 25                  | 26                    | 27<br>Jour 3       | 28<br>Jour 4   | 1<br>Jour 5        | 2          |
|                      | Journée pédagogique | iournele peldagogique | 1                  |                |                    |            |
| 08:16<br>09:15       |                     |                       |                    | Art dramatique |                    |            |
| 09:15<br>10:15       |                     |                       |                    |                |                    |            |
| 10:30<br>11:30       |                     |                       | Education physique |                | Education physique |            |
| 13:00<br>14:00       | Arts plastiques     |                       |                    |                |                    |            |
| 14:15<br>15:15       | Art dramatique      |                       |                    |                |                    |            |
| Devoirs<br>et leçons |                     |                       |                    |                |                    |            |
|                      |                     |                       |                    |                |                    |            |

# **Onglet Absences**

En sélectionnant l'onglet « Absences » vous avez accès aux absences de votre enfant (dates et heures) ainsi qu'aux motifs de celles-ci.

| 🥶 mozaïkportail                                                      | En 🖓 📥       |
|----------------------------------------------------------------------|--------------|
| École Sacré-Coeur                                                    | <b>/#1 1</b> |
| Historique des absences                                              |              |
| Vendredi 16 novembre 2018                                            |              |
| Absence<br>P4<br>13:00 - 14:00<br>Motif Rendez-vous chez spécialiste |              |

Si l'école de votre enfant le permet, vous pourrez motiver une absence et/ou aviser d'une absence à venir.

### Onglet Devoirs

- 1. En sélectionnant l'onglet « Devoirs », si un enseignant a publié des devoirs ou des leçons, vous y aurez l'information nécessaire.
- 2. Vous pouvez naviguer dans le calendrier en cliquant sur les flèches bleues sous la bande grisée « Devoirs et leçons ».

| 🚒 mozaïkportail                              |                                                                | (B) 🧿 📥 |
|----------------------------------------------|----------------------------------------------------------------|---------|
| École Sacré-Coeur                            | 1<br>Résultats<br>Finances<br>Dossier<br>Messages<br>Ressource |         |
| Devoirs et leçons                            |                                                                |         |
| <ul> <li>24 février - 2 mars 2019</li> </ul> | Aucun devoir ni leçon à afficher.                              |         |
| 2                                            |                                                                |         |

#### Onglet Résultats

En sélectionnant l'onglet « Résultats », trois choix s'offrent à vous :

- 1. Résultats ministériels : Les résultats sont affichés pendant 2 semaines en janvier, juillet et août.
- 2. Résultats et travaux : En cliquant sur une matière, vous aurez accès aux résultats de votre enfant pour l'étape en cours, mais il est possible de reculer dans le temps pour voir les étapes précédentes à l'aide des flèches dans l'encadré bleu. À droite de la matière, vous pouvez voir le nombre de travaux de l'étape en cours et les résultats lorsque vous cliquez sur la matière.
- 3. Bulletins : Dans cette section, vous aurez accès aux bulletins et à la première communications, en format PDF.

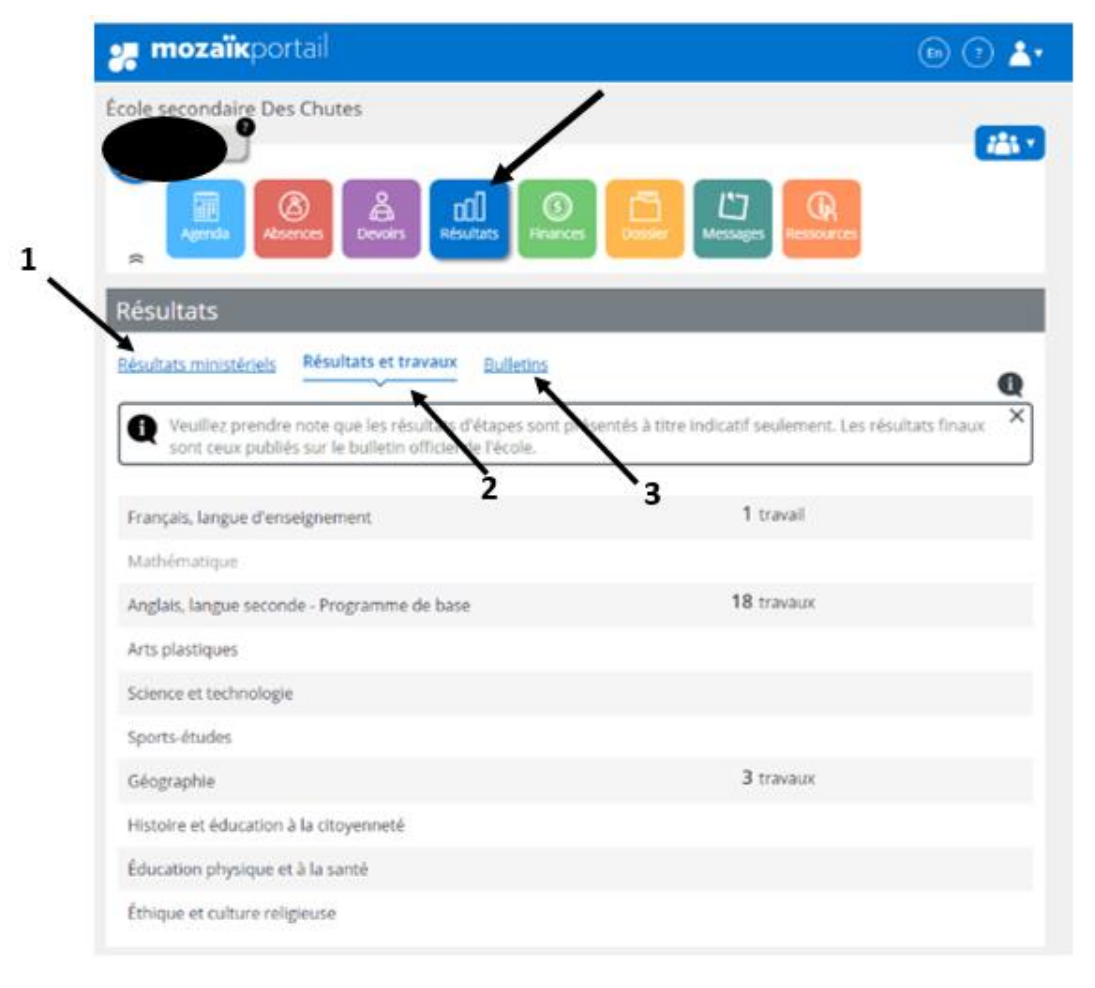

### **Onglet Finances**

En sélectionnant l'onglet « Finances », deux options s'offrent à vous :

- 1. États de compte : Vous avez accès aux frais chargés pour l'année scolaire en cours ainsi que le solde de votre compte.
- 2. Relevés fiscaux : Si cela est partagé par l'école de votre enfant, vous accès à vos relevés fiscaux pour le service de garde.

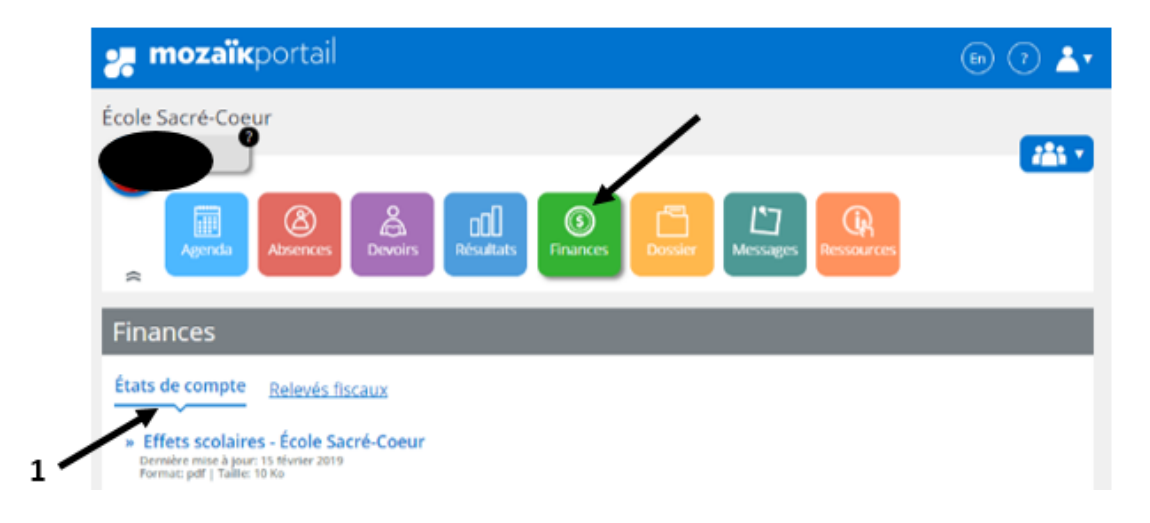

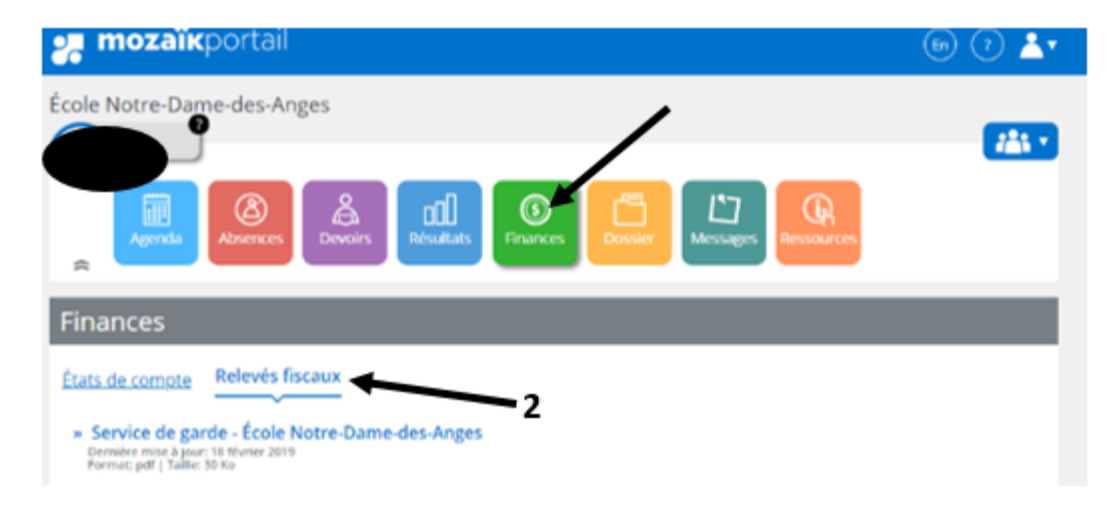

### Onglet Dossier

Sous l'onglet « Dossier », vous trouverez toutes les informations concernant le dossier scolaire de votre enfant :

- 1. Date de naissance
- 2. Code permanent
- 3. Numéro de fiche
- 4. Groupe
- 5. Responsable du groupe
- 6. Lien pour accéder à l'inscription et aux choix de cours de votre enfant
- 7. Matières ainsi que le nom de l'enseignant(e)
- 8. Transport scolaire (voir page suivante pour détail)

| 🚒 mozaïkportail                                                                                                    | En 🖓 📥       |
|----------------------------------------------------------------------------------------------------|--------------|
| École Sacré-Coeur                                                                                                    | <b>***</b> * |
| Dossier de l'élève                                                                                                    |              |
| Date de naissanci       9999-99-99       1         Code permanent       99999       3       2         Numéro       999       4       5         Responsable du groupe :       Nom de l'enseignant       5         Accéder à Mozaik Inscription       6       6         Matières       Transport       Documents |              |
| Art dramatique<br>enseignée par <u>Nom de l'enseignant</u>                                                                                                    |              |
| Arts plastiques<br>enseignée par <u>Nom de l'enseignant</u>                                                                                                    |              |
| Éducation physique et à la santé<br>enseignée par <u>Nom de l'enseignant</u>                                                                                                    |              |

Transport : Si vous cliquez sur l'autobus, vous saurez quel est l'arrêt de votre enfant.

- 1. Heures que l'autobus prend votre enfant à son arrêt et qu'il arrive à l'école
- 2. Heures que l'autobus quitte l'école et que votre enfant est déposé à son arrêt pour le dîner (s'il y a lieu)
- 3. Heures que l'autobus reprend votre enfant après le dîner et qu'il arrive à l'école (s'il y a lieu)
- 4. Heures que votre enfant quitte l'école en fin de journée et qu'il sera déposé à son arrêt
- 5. Numéro de l'autobus de votre enfant
- 6. Avis publié par le Service du transport scolaire.

| 🚚 mozaïkportail                                                                                                    | (in (i) 🛓    |
|----------------------------------------------------------------------------------------------------|--------------|
| École Sacré-Coeur                                                                                                    | <b>724 7</b> |
| Dossier de l'élève                                                                                                    |              |
| Matières Transport Documents                                                                                                    |              |
| Veuillez noter que nous proposons le numéro<br>du circuit. Mais, pour certaines commissions<br>scolaires, c'est le numéro de parcours qui<br>apparaît sur l'autobus, donc le numéro peut<br>différer de celui que prendra votre enfant. |              |
| Matin 5<br>08-08<br>reass 08-08                                                                                                    |              |
| Dîner - départ                                                                                                    |              |
| Dîner - retour<br>12:47 12:55<br>#035 #035 <b>3</b>                                                                                                    |              |
| Soir<br>15:18 15:25<br>#035 #035 4                                                                                                    |              |
| » Avis<br>Dernière mise à jour: 19 septembre 2018 <b>6</b><br>Format: pof   Taille: 226 Ko                                                                                                    |              |

# **Onglet Messages**

Dans cette section, le Centre de Services Scolaire et l'école de votre enfant vous informent sur divers sujets.

Dans cette section, les enseignant(s), les directions et les intervenants vous informent également sur divers sujets.

| 🚒 mozaïkportail                                                                                                    | 🕒 🖓 📥                                            |
|----------------------------------------------------------------------------------------------------|--------------------------------------------------|
| École Sacré-Coeur                                                                                                    |                                                  |
| Message du Service du transport scolaire                                                                                                    |                                                  |
| Prendre note que l'avis d'embarquement du transport scolaire pour les élèves du primaire est maintena<br>disponibilité dans l'onglet "Dossier".                                                                                                    | int à votre                                      |
| 20 août 2018                                                                                                    |                                                  |
| Message de la Commission scolaire                                                                                                    |                                                  |
| Le conseil des commissaires a adopté, le 15 mai dernier, des modifications au Règlement sur la procédu<br>plaintes formulées par les élèves ou leurs parents. Voici le lien vous permettant de visualiser et télécharg<br>https://www.cspaysbleuets.qc.ca/images/122-<br>01_R%C3%A8glement_Proc%C3%A9dure_dexamen_des_plaintes_parents_ou_%C3%A9l%C3%A8ves_CC_2<br>15_FINALE.pdf | re d'examen des<br>ger le document :<br>2017-05- |
| 22 mai 2018                                                                                                    |                                                  |

# Onglet Ressources

L'onglet « Ressources » met à votre disposition des liens Internet qui peuvent vous être utile et vous soutenir dans le cheminement de votre enfant.

- 1. Dans l'onglet « Général », vous trouverez les ressources partagées par les enseignants et par l'école.
- 2. Dans l'onglet « Commission scolaire », vous trouverez les ressources partagées par le Centre de Services Scolaire.

|     | 🚒 mozaïkportail             | En 🖓 📥 🕇       |  |
|-----|-----------------------------|----------------|--|
|     | École Sacré-Coeur           | <b>121 - 1</b> |  |
|     | Ressources                  |                |  |
| 1 - | Général Commission scolaire |                |  |
| -   | Soutien aux parents         |                |  |